新一代 ARP 试点版移动端(IOS)使用说明

访问入口 (二维码)

在微信或手机浏览器上扫码:

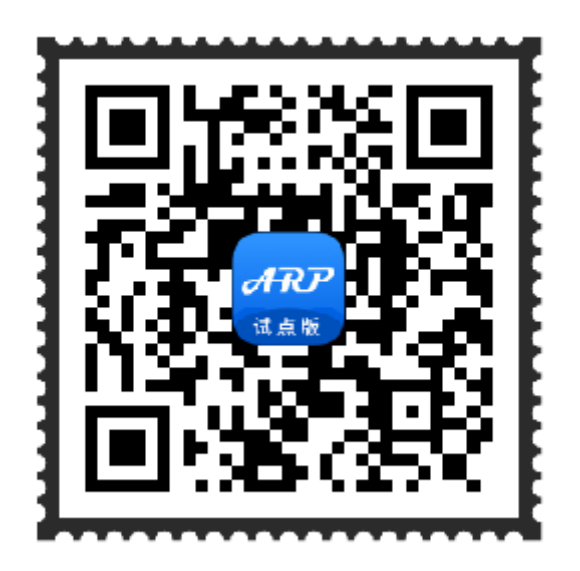

IOS 安装和使用方法

1.扫码后, 跳转到第三方运营商下载新一代 ARP 试点版。

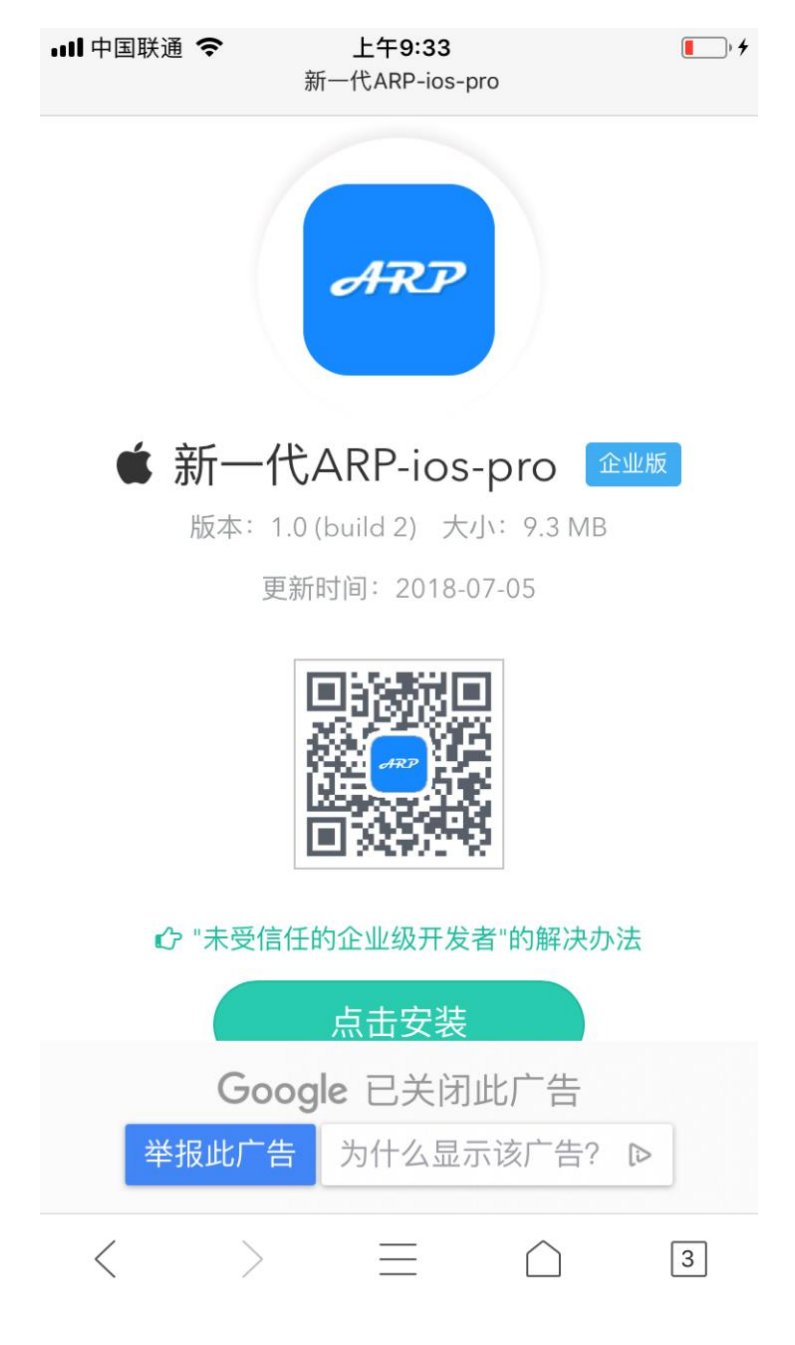

2.下载 IOS 版本。

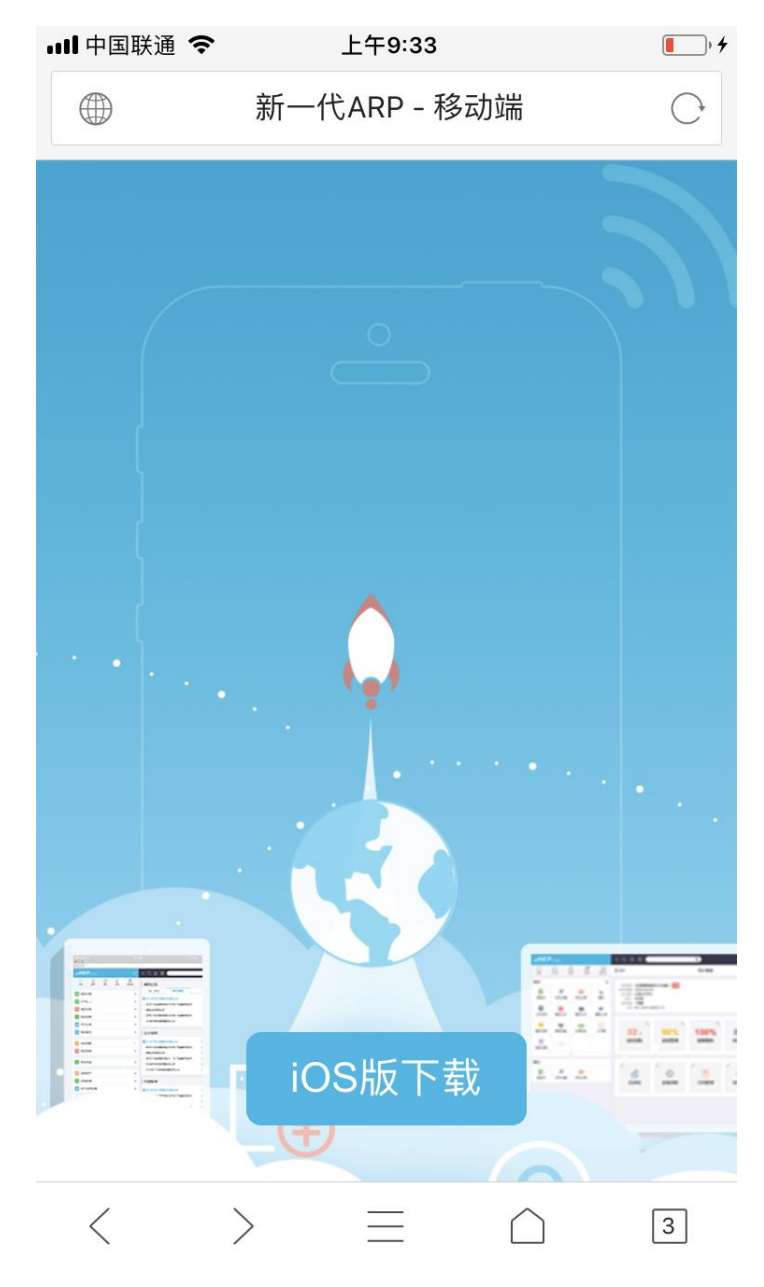

3.点击安装系统。

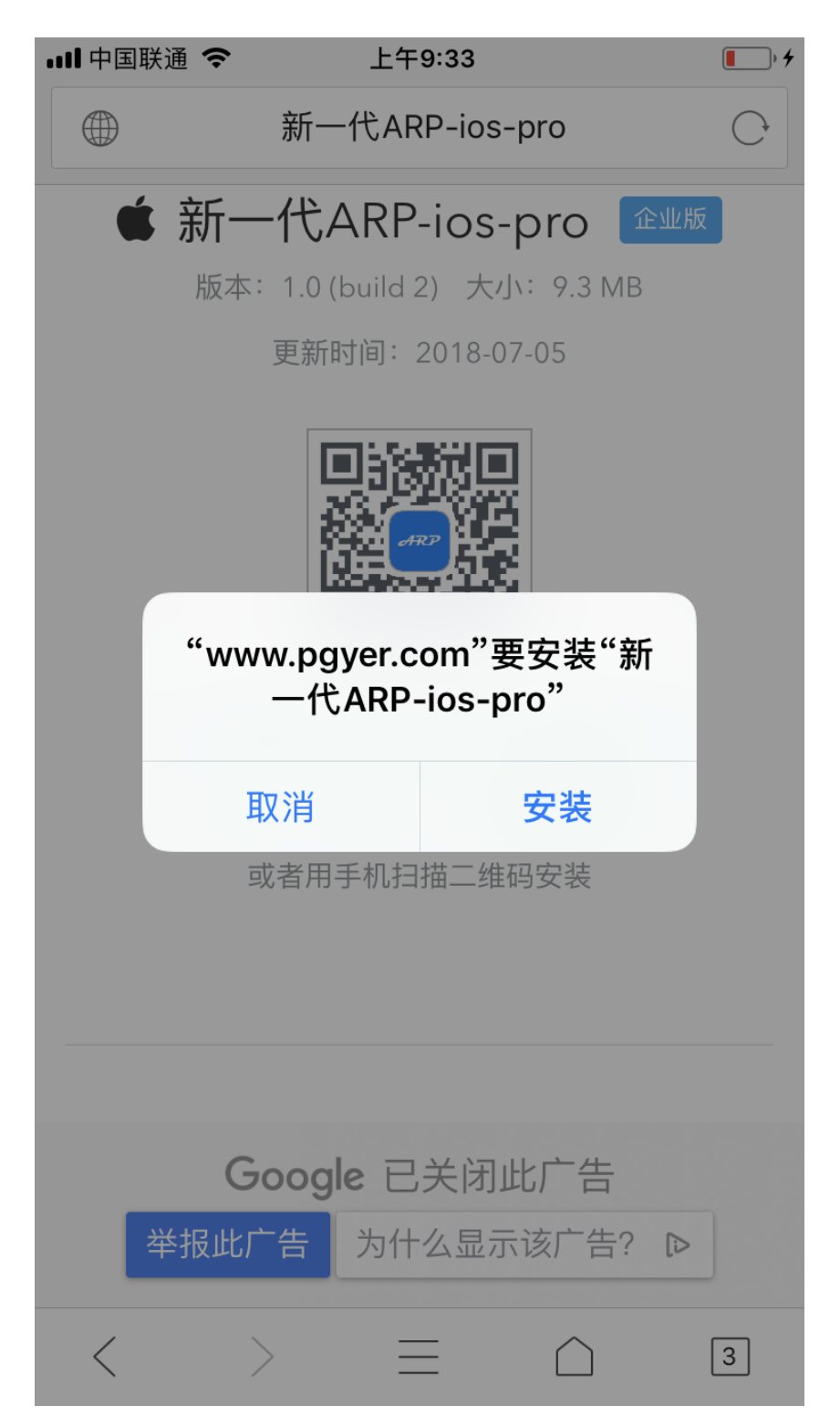

4.IOS 桌面出现 ARP 应用。

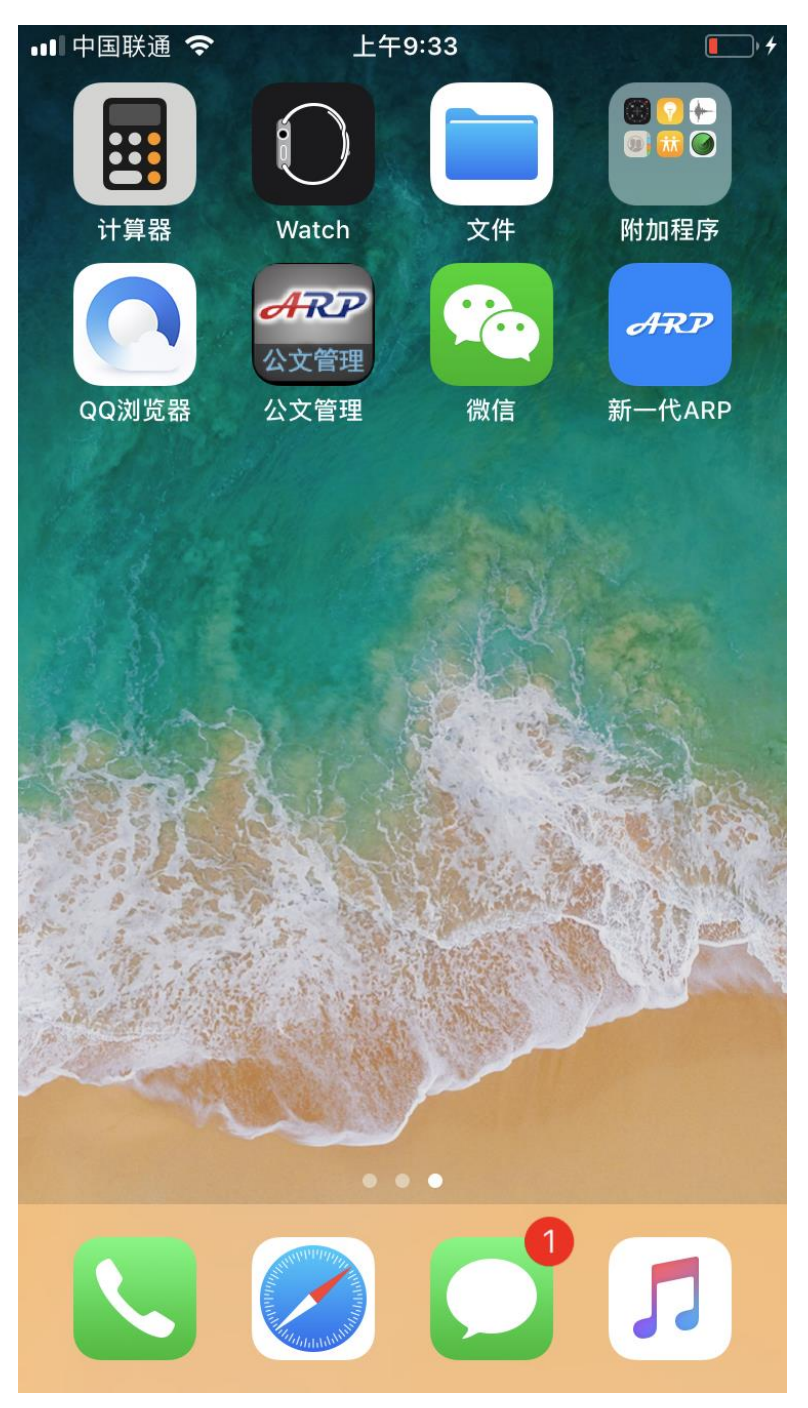

## 5.访问时出现如下提示,因为本应用未在苹果 APP Store 发布。

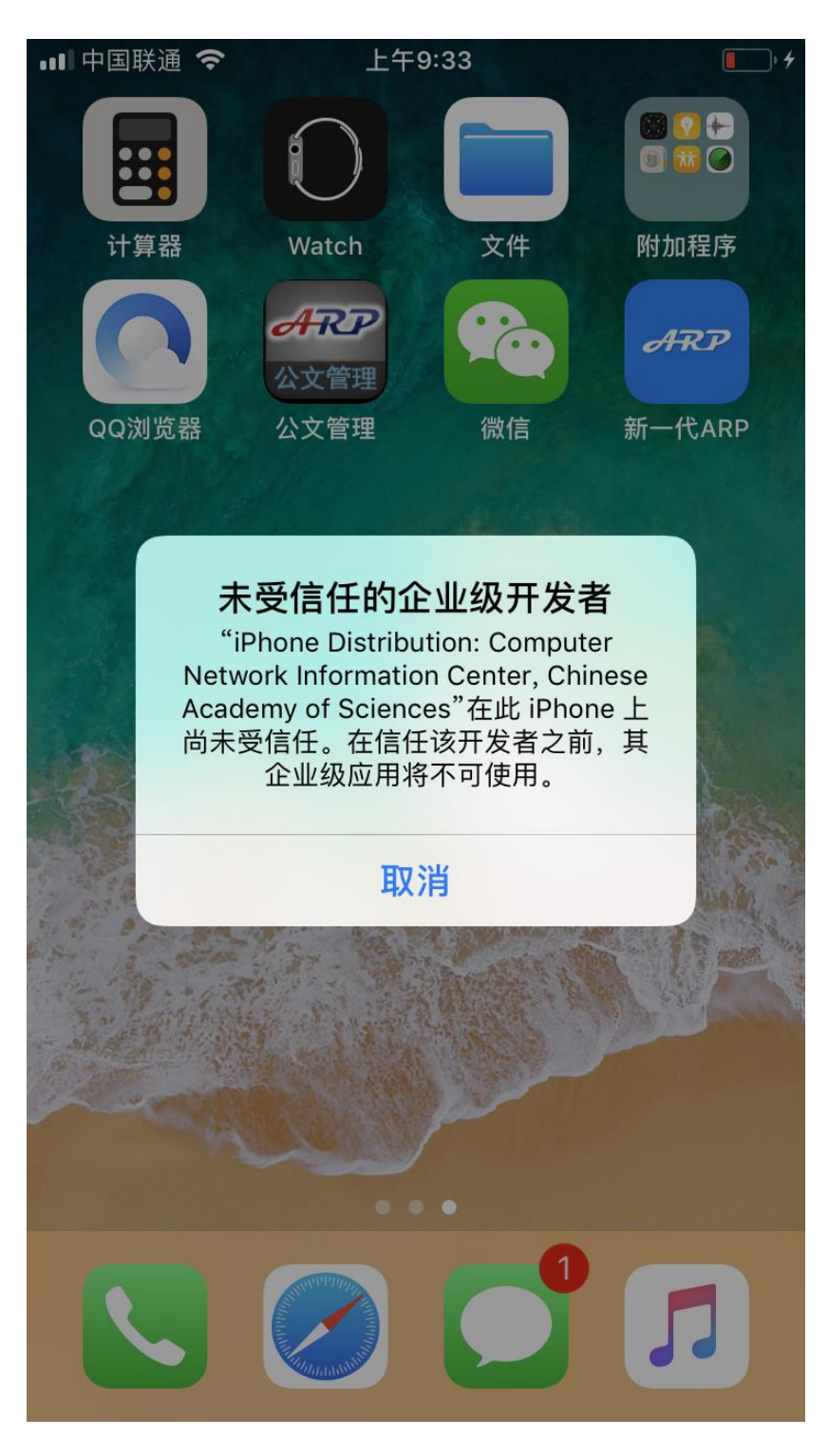

| 6.需要转到手机的设置, | 然后点击 | "通用", | 进入设备管理。 |  |
|--------------|------|-------|---------|--|
|              |      |       |         |  |

| ■■■中国联      | 通 🗢 上午9:34 🔳                  | • + |
|-------------|-------------------------------|-----|
| <b>〈</b> 设置 | 通用                            |     |
| 访问限         | 制                             | >   |
|             |                               |     |
| 日期与         | 时间                            | >   |
| 键盘          |                               | >   |
| 语言与         | 地区                            | >   |
| 词典          |                               | >   |
|             |                               |     |
| iTunes      | 无线局域网同步                       | >   |
| VPN         | 未连接                           | >   |
| 设备管         | 理 Computer Network Informatio | >   |
|             |                               |     |
| 监管          |                               | >   |
|             |                               |     |
| 还原          |                               | >   |
| <del></del> |                               |     |

7.进入企业级应用,可以看到由计算机网络信息中心发布的应用。

| 💵 中国联通 🗢 | 上午9:34 | • + |
|----------|--------|-----|
| ✔通用      | 设备管理   |     |
| 企业级应用    |        |     |
|          |        |     |

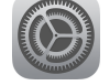

Computer Network Information C... >

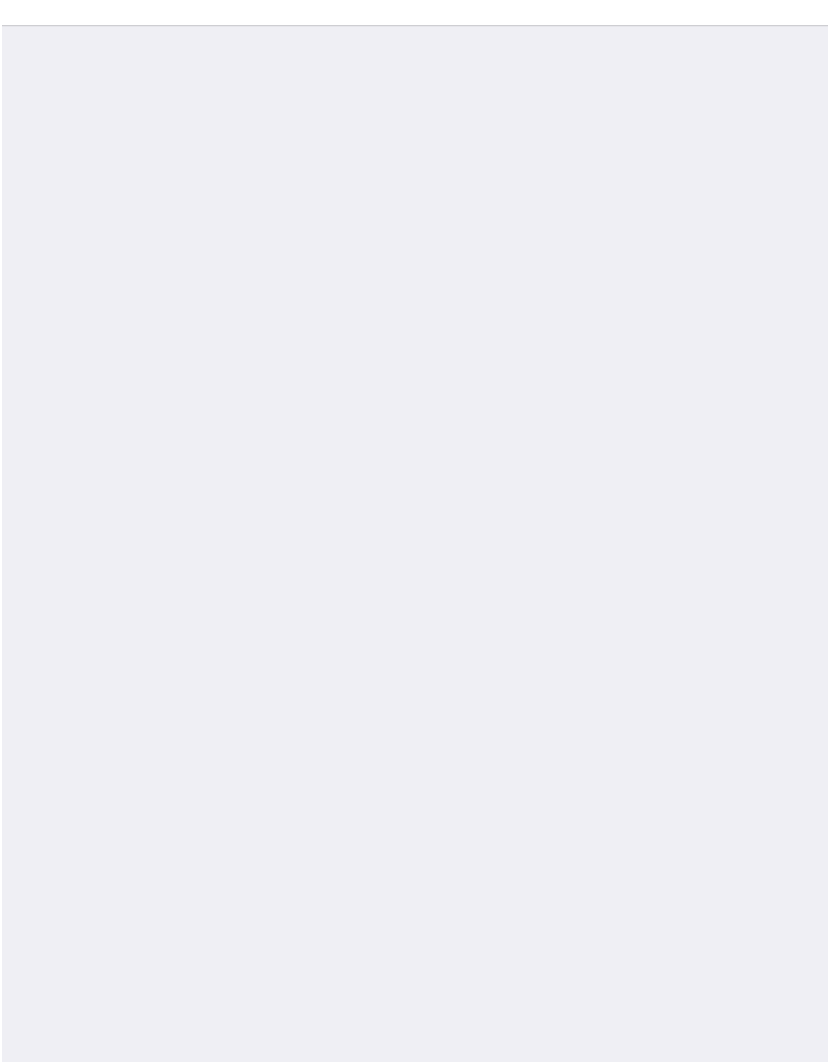

## 8.点击信用此应用。

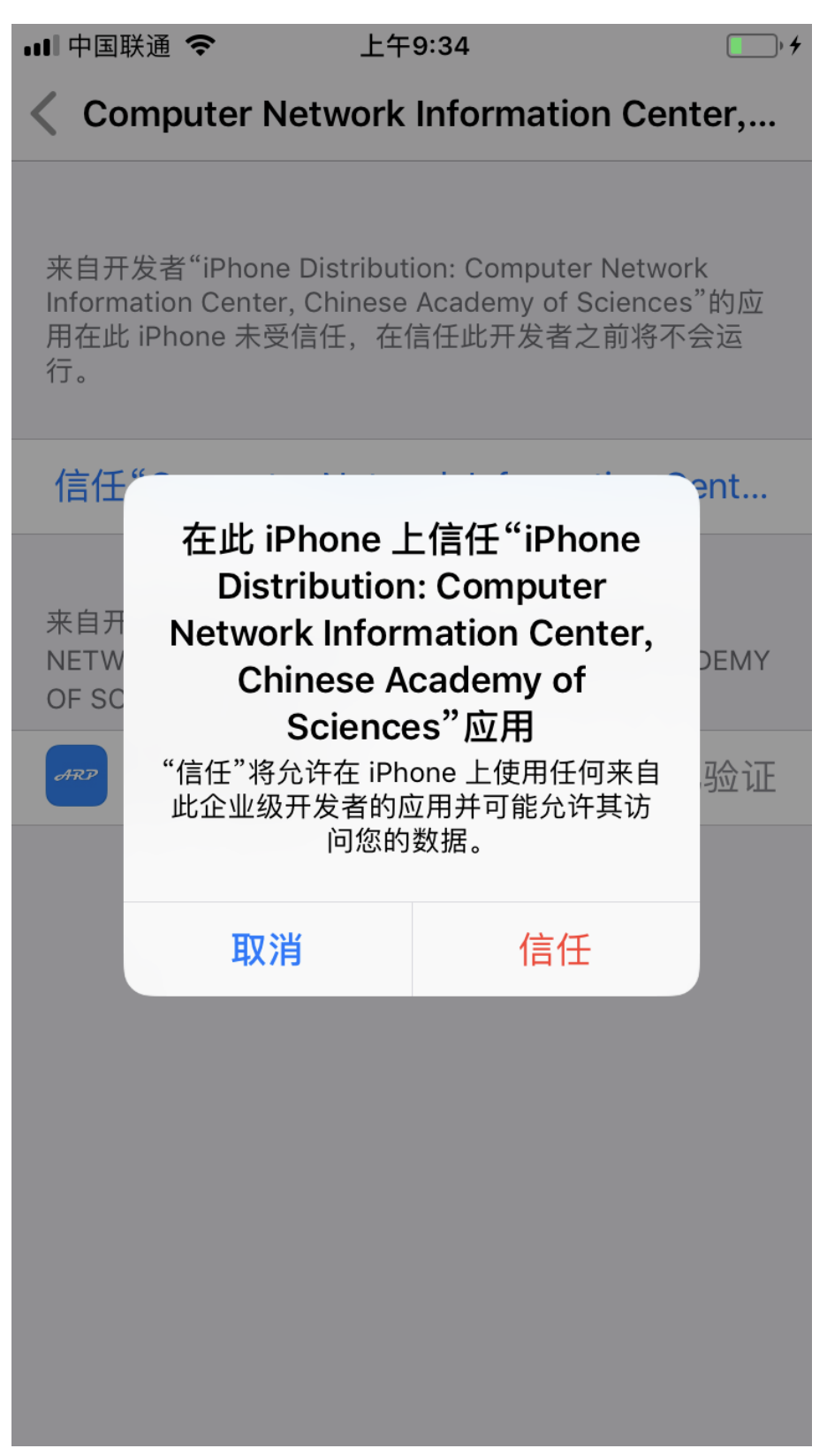

9.返回,访问新一代 ARP 试点版。

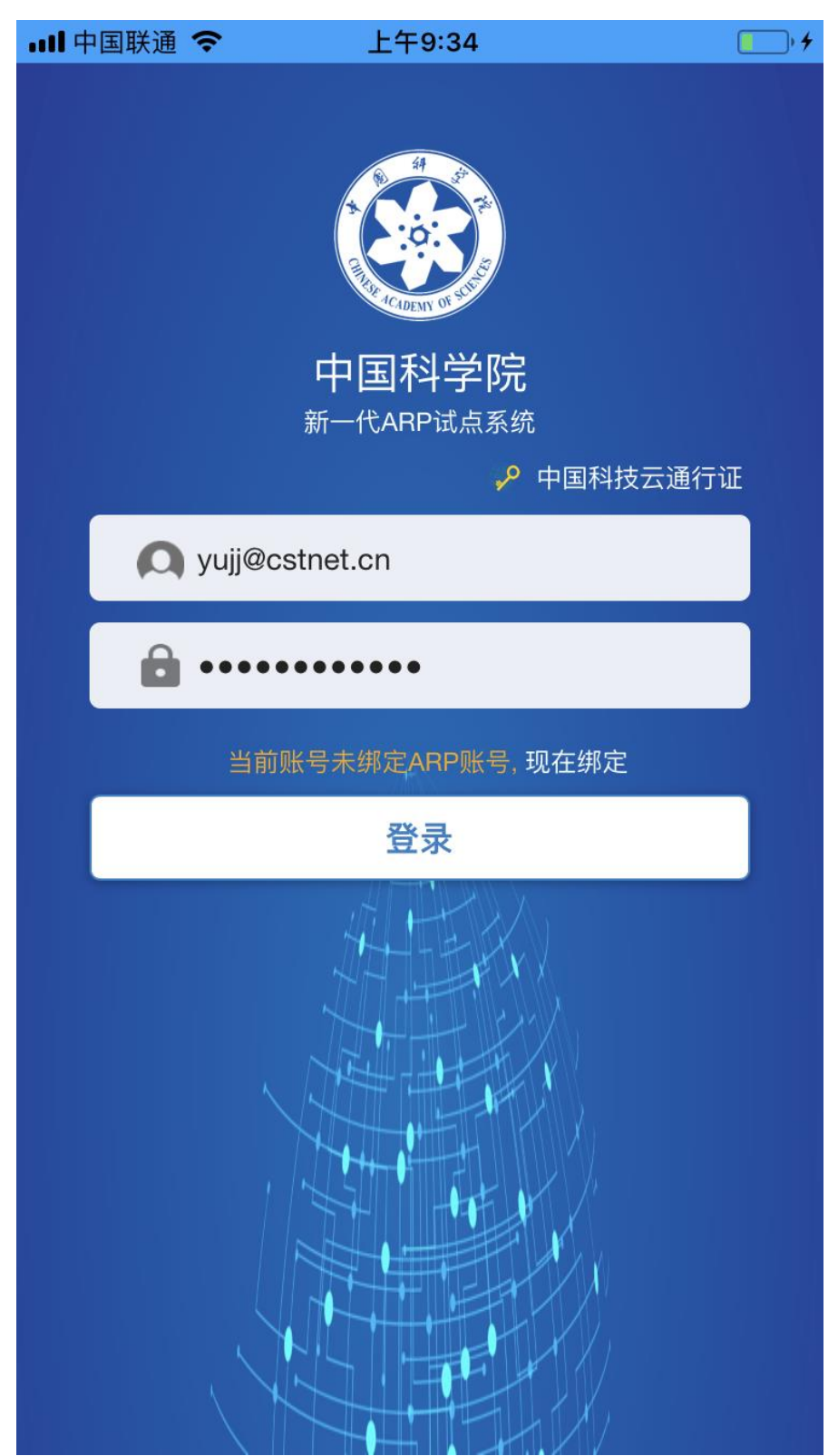

10.点击"allow", 允许苹果手机安装 VPN 客户端。

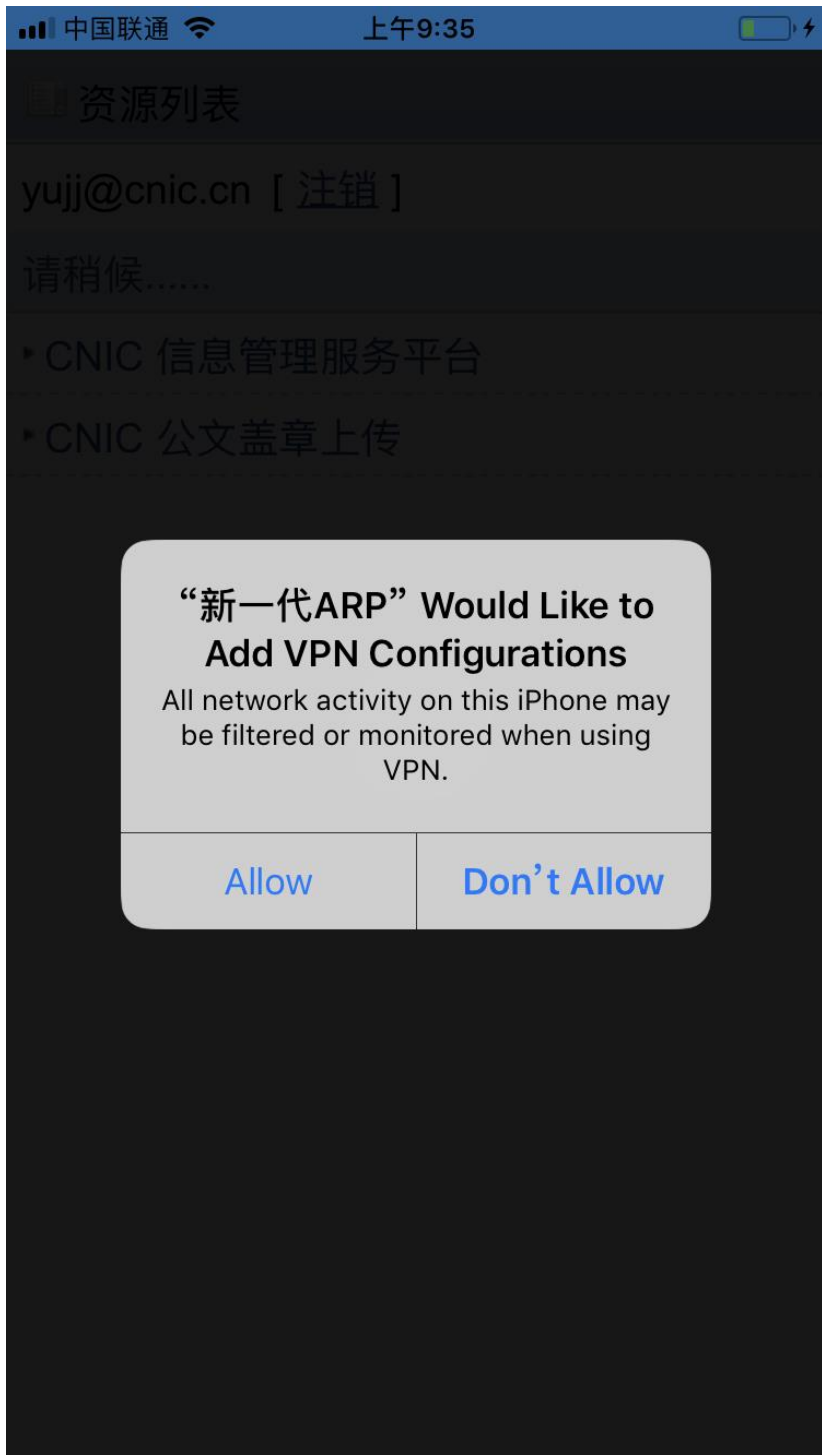

11.开始在苹果手机上安装 VPN 插件。

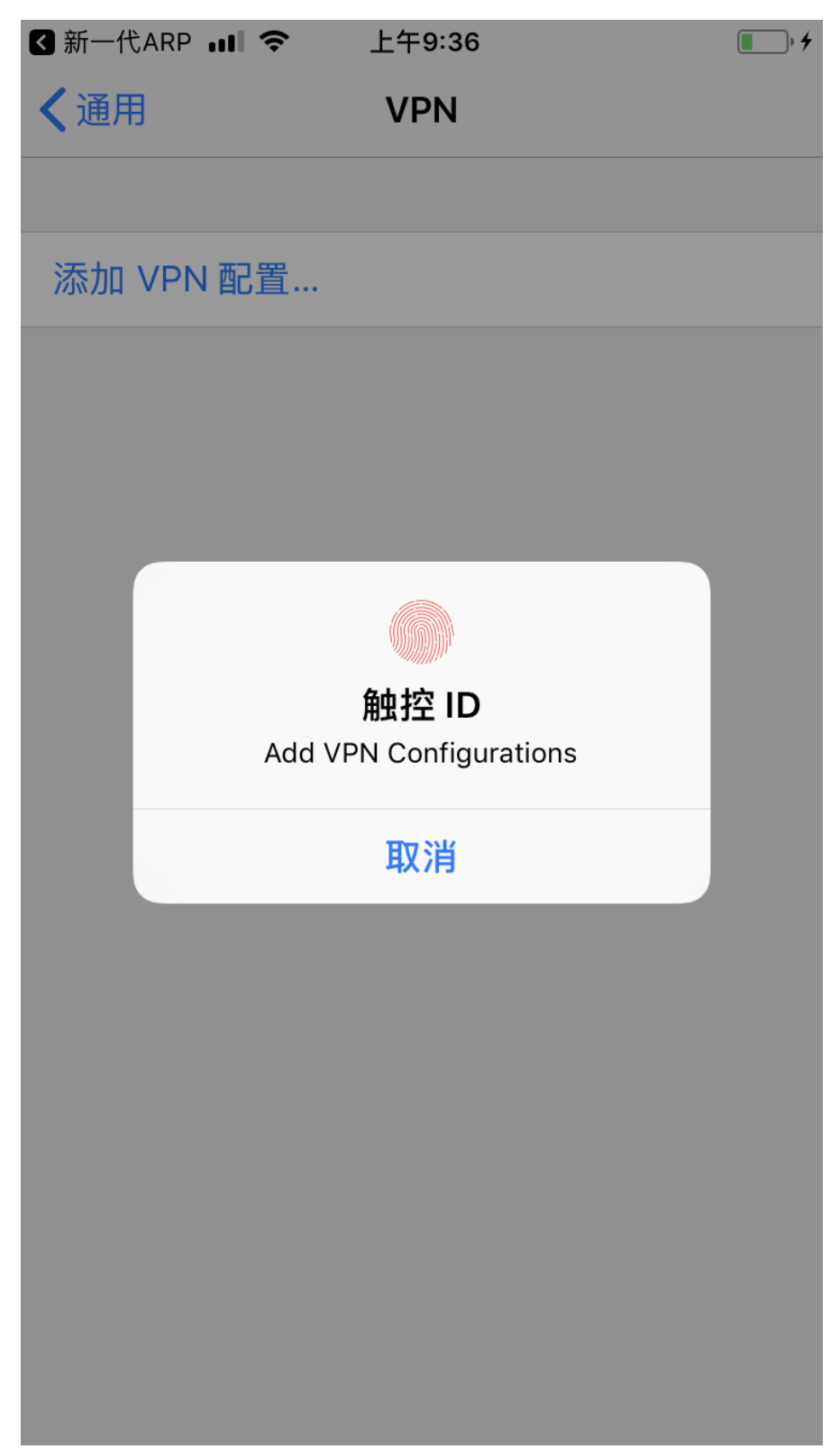

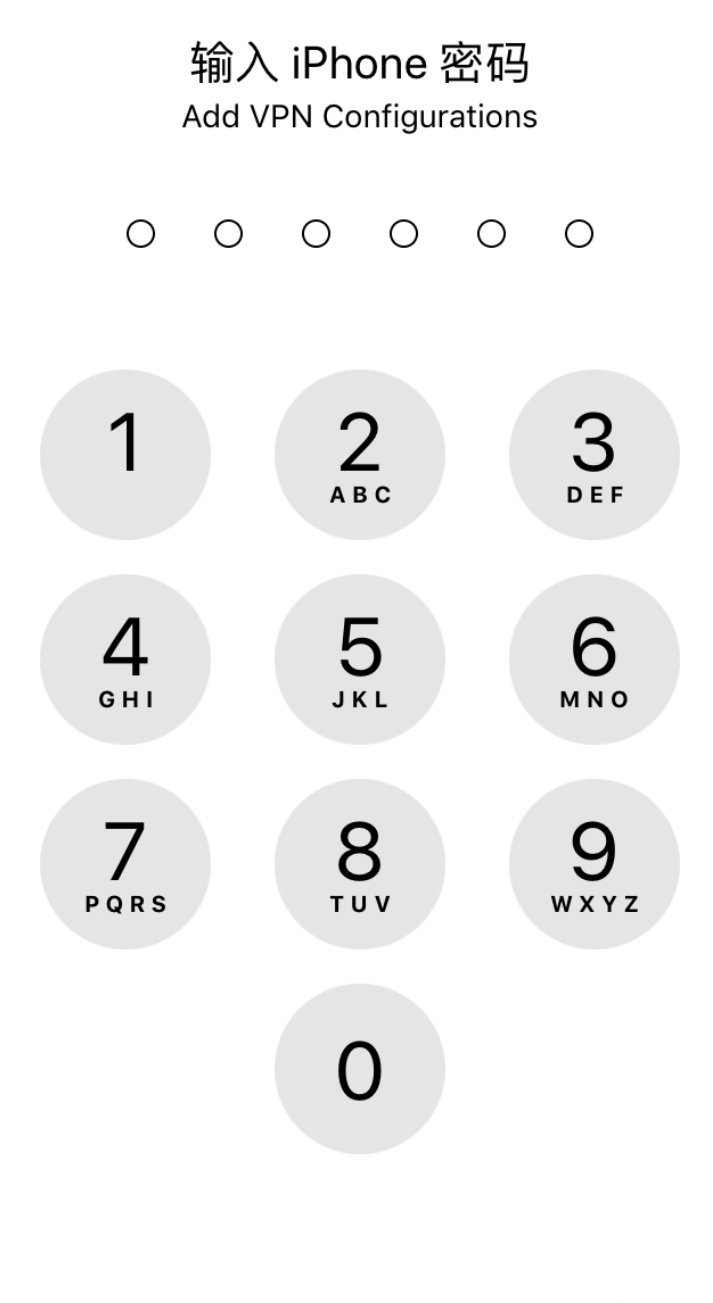

取消

13.可以看到 VPN 启动(右上角 VPN 标志),以及资源页面(后期将关闭,目前 为方便调试)。

| < 设置 ∎ |            | 上午10:10 | • + |
|--------|------------|---------|-----|
| ■ 资》   | 原列表        |         |     |
| yujj@d | cnic.cn [注 | 逍]      |     |
| 请稍候    |            |         |     |
| ► CNIC | ;信息管理服     | 务平台     |     |
| ► CNIC | :公文盖章上     | 传       |     |
|        |            |         |     |
|        |            |         |     |
|        |            | 2112    |     |
|        |            | 5.5     |     |
|        |            |         |     |
|        |            |         |     |
|        |            |         |     |
|        |            |         |     |
|        |            |         |     |
|        |            |         |     |
|        |            |         |     |
|        |            |         |     |

14.可以在通用里面看到 VPN 启动。

| III中国联通 🗢 🖙                  | 上午10:10      | • + |
|------------------------------|--------------|-----|
| ✔通用                          | VPN          |     |
|                              |              |     |
| VPN 配置                       |              |     |
| 状态                           | 已连           | 接   |
| 若要使用"Sangfor VP<br>ARP"应用程序。 | N"连接,请使用"新一作 | ť   |
| ✔ Sangfor VPN<br>新一代ARP      |              | i   |
|                              |              |     |
| 添加 VPN 配置…                   |              |     |

15.进入系统首页。

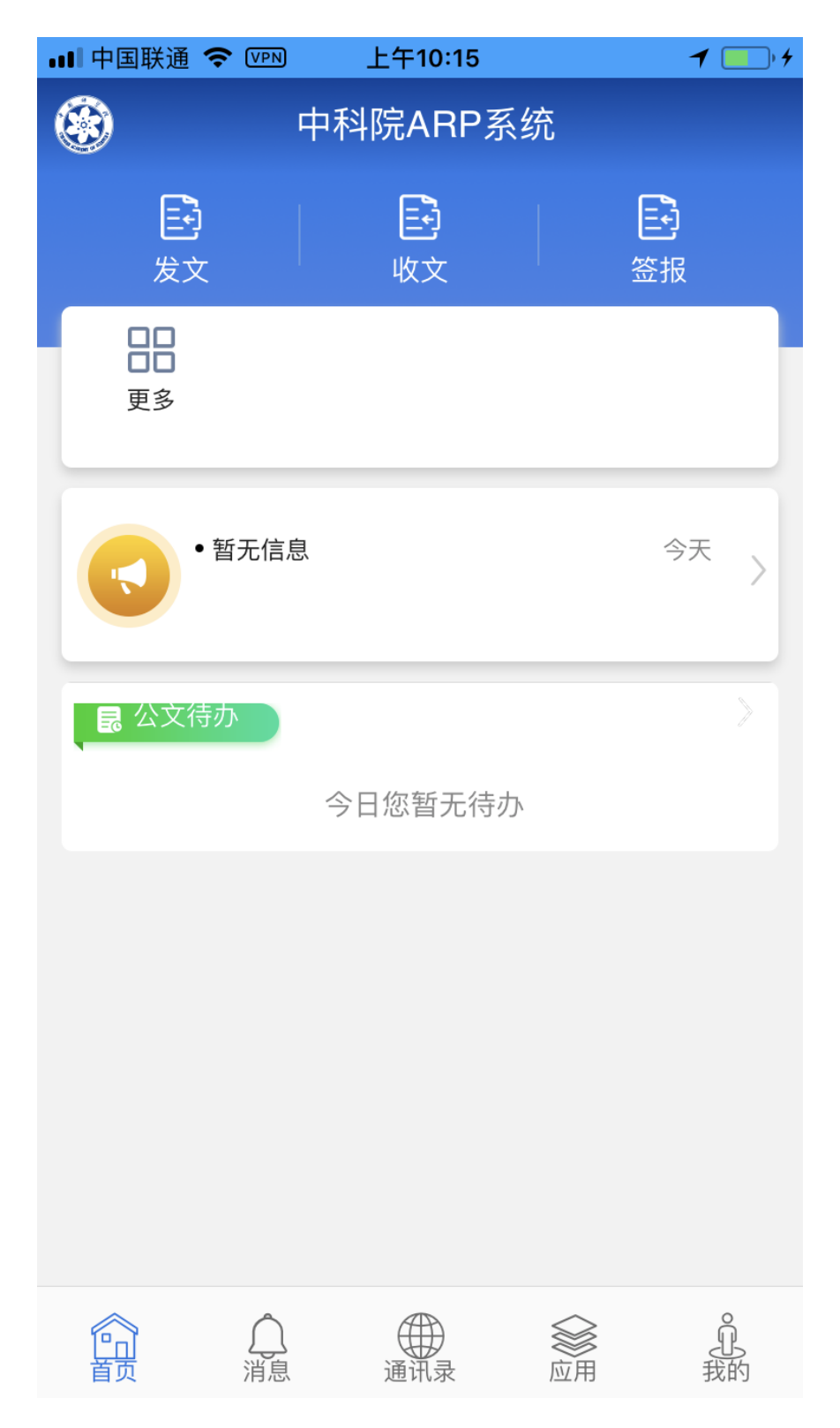

16.进入移动公文菜单。

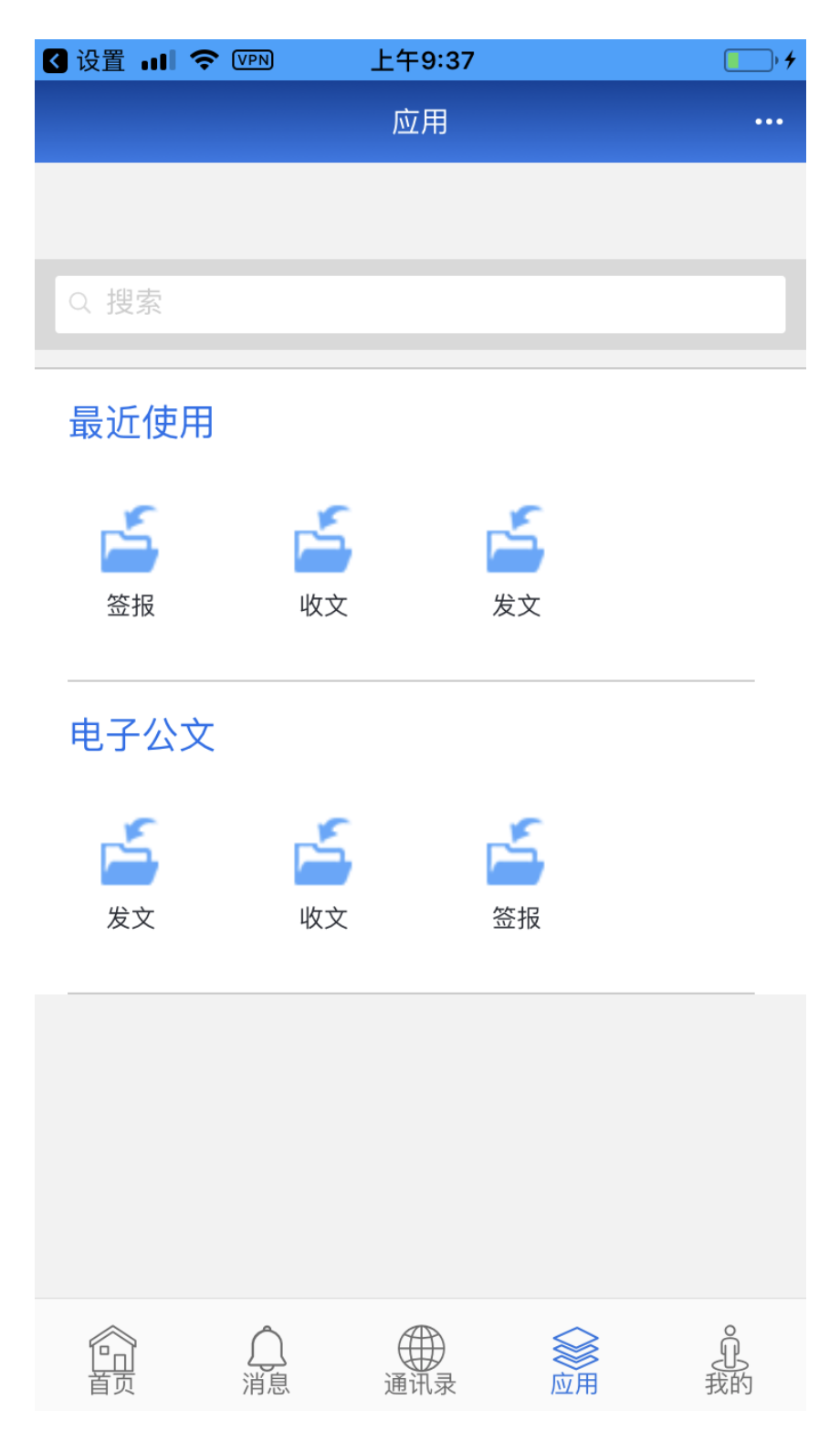

## 17.退出系统。

| < 2 3 3 3 3 3 3 3 3 3 3 3 3 3 3 3 3 3 3 |        | 上午9:37 |                                               | • +            |
|-----------------------------------------|--------|--------|-----------------------------------------------|----------------|
|                                         |        | 我的     |                                               |                |
|                                         |        |        |                                               |                |
|                                         | 于建军    |        |                                               | >              |
| R                                       | 我的信息   |        |                                               | >              |
| Ĩ                                       | 登录日志   |        |                                               | >              |
| <b>F</b> i                              | 垦出     |        |                                               | >              |
|                                         |        |        |                                               |                |
| <b>一</b><br>首页                          | <br>消息 | 通讯录    | <b>◎</b> ●●●●●●●●●●●●●●●●●●●●●●●●●●●●●●●●●●●● | <b>介</b><br>我的 |